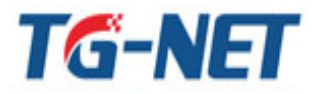

\*\*\*\*\*\*

TG-NET 深圳市万网博通科技有限公司 ShenZhen TG-NET Botone Technology Co., Ltd

\*\*\*\*\*

# 【POE 定时器】功能说明

## 功能背景:

由于 POE 交换机下联的设备(例如无线 AP)在一些应用场合(如厂商、智能楼宇等), 一直处于 24 小时运作,但真实情况此时并不需要 24 小时运行,这样就会造成一些电力资 源和带宽资源的浪费。为了预防出现这样的现象, TG-NET 交换机推出一种"智能定时器" 功能,通过在 POE 交换机 Web 页面上的配置 POE 端口策略,从而控制 POE 端口对应的 终端设备(如摄像头、AP),哪些设备是要24小时运行(如摄像头),哪些只需要运行一段 时间(如 AP)。通过 POE 端口来达到环保节能、节省成本效果

简而言之,POE 交换机支持端口定时供电,即通过控制 POE 交换机端口,来控制终端 设备(如 AP、摄像头)何时工作,何时不工作。

### 使用场景:

商场、智能楼宇、企业办公等使用AP、摄像头,并配合POE交换机一起使用的场所。

#### 实施步骤:

话用型号和版本

第一步: 进入POE交换机Web管理界面(默认地址均为192.168.255.1、默认用户名/ 密码 admin/admin)。

**第二步**: 选择功能菜单【高级配置】→【POE定时器】;

第三步: 配置所需的策略。

备注:策略配置详细讲解如下页内容

| 系列        | 型号                   | 版本说明              |
|-----------|----------------------|-------------------|
|           | P3026M-24POE-450W-V3 |                   |
| P3000M-V3 | P3018M-16POE-300W-V3 | V3.0.0及其以上版本适用此指南 |
|           | P3010M-8POE-150W     |                   |
|           | P2026M-24POE-450W-V3 |                   |
| P2000M-V3 | P2018M-16POE-300W-V3 | V3.0.0及其以上版本适用此指南 |
|           | P2010M-8POE-150W     |                   |

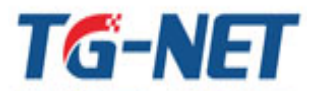

深圳市万网博通科技有限公司

ShenZhen TG-NET Botone Technology Co., Ltd

## 【POE定时器】具体操作

- 1. 在【基本设置-IP 地址】配置页面,更改交换机管理 IP 及网关信息为可访问外网网段的 ip 地址。
- 2. 在【系统维护-Ping 检测】配置页面, ping www.baidu.com 测试外网连通性,确保 外网可达。

|                                  | Ping榆砌       | 退出 重启 English                                                                                                    |
|----------------------------------|--------------|----------------------------------------------------------------------------------------------------|
| 设备状态<br>基本设置                     | Ping测试       |                                                                                                    |
| 高級配置                             | Ping测试配置     |                                                                                                    |
| QoS配置<br>网络安全                    | 1P#Bab       | www.baidu.com (k.x.x.x or hostname)                                                                                                    |
| 系绕维护                             | 计数           | 4 (1-5 Default:4)                                                                                                    |
| 设备重启<br>恢复出口                     | 问隔(in sec)   | 1 (1-5) Default:1)                                                                                                    |
| 固件升级                             | 大小(in bytes) | 56 (0-5120 Default:55)                                                                                                    |
| 配置上作<br>配置号出<br>Ping転割<br>P35気が出 | Ping结果       | 1280 www.s.shiftm.com.(000.07.33.107).05 dd data bytes<br>44 bytes from 100.07.33.1071.com_escipt till55 tilner40.0 ms<br>44 bytes from 100.07.33.1071.com_escipt till55 tilner40.0 ms<br>45 bytes from 100.07.33.1071.com_escipt till55 tilner40.0 ms<br>45 bytes from 100.07.33.1071.com_escipt till55 tilner40.0 ms<br> |
|                                  | 应用           |                                                                                                    |

3. 在【基本设置-时间设置-系统时间】页面,查看 SNTP 服务器是否开启(默认开启)以 及系统当前时间信息是否已同步网络时间。

|                                                    | 系统时间 SNTP设置                         |                                                          | 遇出 重启 English                                   |
|----------------------------------------------------|-------------------------------------|----------------------------------------------------------|-------------------------------------------------|
| 备状态                                                | 系统时间                                |                                                          |                                                 |
| IP地址                                               | 系统时间设置                              |                                                          |                                                 |
| 管理VLAN                                             | SNTP使能                              | ○ 註」↓ ◎ 体約                                               |                                                 |
| 用户配置                                               |                                     |                                                          |                                                 |
| 日志设置                                               | 于初设五时间                              | Year 2000 Nonth Jan V Day 1 V Hours 0 V Minute           | es 0 💌 Seconds 0 💌                              |
| 时间设置                                               | 时区                                  | None                                                     |                                                 |
| 端口配畫<br>                                           | 夏令时                                 | Disable                                                  |                                                 |
| oS配置                                               | 夏令时偏移                               | 60 (1 - 1440) Minutes                                    |                                                 |
| 络安全                                                | Recurring From                      | Day Sun 👻 Week 1 💌 Month Jan 👻 Hours 0 💌 Minute:         | s 0 💌                                           |
| ALC D                                              | Recurring To                        | Day Sun 👻 Week 1 💌 Month Jan 👻 Hours 0 💌 Minutes         | s 0 💌                                           |
|                                                    | Non-recurring From                  | Year 2000 - Month Jan - Date 1 - Hours 0 - Minut         | tes 0 v                                         |
|                                                    | Non-recurring To                    | Year 2000 - Month Jan - Date 1 - Hours 0 - Minut         | tes 0 -                                         |
|                                                    | <b>信息名称</b><br>当前日期/时间              | <b>信息值</b><br>15:08:43 DFL(UTC+8) Aug 28 2015            |                                                 |
|                                                    | SNTP                                | Enabled                                                  |                                                 |
| <ul> <li>▶ 已 </li> <li>▶ 未 </li> <li>务;</li> </ul> | 同步:在【高级西<br>同步:请在【基本<br>器 IP 和端口号(1 | 2置-POE 定时器】页面设置:<br>k设置-时间设置-SNTP 设置】<br>更改后需耐心等待 5 秒后显。 | 端口的启动关闭时间即可<br>┃ 页面更改可使用的 SNTP/NTP<br>示同步结果,如下图 |
| SNTP/NTP                                           | 服务器地址                               |                                                          |                                                 |
|                                                    | SNTP服务器地址 130.1                     | (X.X.X.X.) Default: 130.149.17.21)                       |                                                 |
|                                                    | <b>服务器端口</b> 123                    | (1-65535   Default:123)                                  |                                                 |
| 成用                                                 |                                     |                                                          |                                                 |
|                                                    |                                     |                                                          |                                                 |
| * SNTPJR                                           | 疗器信息<br>                            |                                                          |                                                 |
| 信風名                                                | lêr                                 | 信息值                                                      | 状态                                              |
| SNTP                                               | (务器地址(自定义)                          | 130.149.17.21                                            | 正在同步,请稍候 need 5s                                |
| SNTP有                                              | 用服务器地址1                             | 202.120.2.101(默认)                                        | 正在同步,请稍做                                        |
| SNTP省                                              | 用服务器地址2                             | 133.100.11.8(默认)                                         | 正在同步,请稍候                                        |
| SNTP                                               | (务器端口                               | 123                                                      |                                                 |

4. 在【高级配置-POE 定时器】页面使能需要启用 POE 定时器的端口,并设定开启和关闭的时间。

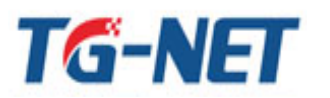

TG-NET 深圳市万网博通科技有限公司

ShenZhen TG-NET Botone Technology Co., Ltd

| POE定时器     |                         |                         |                           | 退出 重启 English             |
|------------|-------------------------|-------------------------|---------------------------|---------------------------|
| POE定时      | 22<br>60                |                         |                           |                           |
| POE定时器     | 设置                      |                         |                           |                           |
|            | 端口选择                    | 使能                      | 关闭时间                      | 开启时间                      |
|            | 选择端口 🗸                  | ◎ 仲能 ◎ 禁止               | 0 <b>•</b> H 0 <b>•</b> M | 0 <b>-</b> H 0 <b>-</b> N |
|            |                         | 0 12.16 0 17.11         |                           |                           |
| 注意:(a).请确保 | 交换机管理IP能访问外网 (b).请确认时间是 | 否同步成功,如果同步失败,请更换可用的SNTP | 服务器 (C) 如果同步失败,请关闭此功能     |                           |
|            |                         |                         |                           |                           |
| 应用         |                         |                         |                           |                           |
|            |                         |                         |                           |                           |
| ▼ POE定时    | <b>8</b>                |                         |                           |                           |
|            |                         |                         |                           |                           |
| 端口         | 描述                      | 使能状态                    | 关闭时间                      | 开启时间                      |
| GE1        | 编辑                      | Enabled                 | 22:00:00                  | 08:30:00                  |
| GE2        | 编辑                      | Disabled                | 00:00:00                  | 00:00:00                  |
| GE3        | (编辑)                    | Disabled                | 00:00:00                  | 00:00:00                  |
| GE4        | 编辑                      | Disabled                | 00:00:00                  | 00:00:00                  |
| GE5        | 编辑                      | Disabled                | 00:00:00                  | 00:00:00                  |
| GE6        | 编辑                      | Disabled                | 00:00:00                  | 00:00:00                  |
|            |                         |                         |                           |                           |

如: 现需要 GE1 端口下的 AP 需要早上 8: 30 点到晚上 22 点处于开启状态,其余时间为 关闭状态。

- ▶ 端口选择处勾选 GE1
- ▶ 使能状态栏选择使能
- ▶ 关闭时间选择 22:00
- ▶ 开启时间选择 08:30
- ▶ 填写完成点击应用

| POE定时器   |           |              |              |
|----------|-----------|--------------|--------------|
| POE定时器设置 |           |              |              |
| 端口选择     | 使能        | 关闭时间         | 开启时间         |
| GE1 -    | ◎ 使能 ◎ 禁止 | 22 • H 0 • M | 8 • H 30 • M |

注意:(a)请确保交换机管理IP能访问外网 (b)请确认时间是否同步成功,如果同步失败,请更换可用的SNTP服务器 (C)如果同步失败,请关闭此功能

```
应用
```

## 配置完成后,显示如下:

| ·状态<br>设置                                                     | POE定时器                       |                       |                                    |                              |                                            |
|---------------------------------------------------------------|------------------------------|-----------------------|------------------------------------|------------------------------|--------------------------------------------|
|                                                               | POE定时器设置                     |                       |                                    |                              |                                            |
| 尚口镜像                                                          | ŝ                            | <b>省口选择</b>           | 使能                                 | 关闭时间                         | 开启时间                                       |
| K口聚合<br>ILAN配置                                                | 选择量                          | (D +                  | ◎ 使能 ◎ 禁止                          | 0 • H 0 • M                  | 0 ¥ H 0 ¥ M                                |
| 音音VLAN<br>目婚                                                  | 注意:(a) 请确保交换机管理!             | P能访问外网 (b) 请确认时间是否同步  | 成功,如果同步失败,请更换可用的SNTP服务署            | 8 (c) 如果同步失败,请关闭此功能          |                                            |
| IGMP侦听<br>亘型响<br>LLDP<br>SNMP                                 | 应用<br>▼ POE定时器               |                       |                                    |                              |                                            |
| IGMP侦听<br>亘型帧<br>LDP<br>SNMP<br>POE端口配置<br>POE端印配置            | 应用<br>▼ POE定时器<br>端口         | 輸送                    | 使能状态                               | 关闭时间                         | 开启时间                                       |
| IGMP侦听<br>巨型帧<br>LLDP<br>SNMP<br>POE端口歐靈<br>POE電能诊断<br>POE定时署 | 应用<br>▼ POE定时書<br>GE1        | <mark>猫迷</mark><br>编辑 | <b>使能状态</b><br>Enabled             | <b>关初时间</b><br>22:00:00      | <b>开启时间</b><br>08:30:00                    |
| IGMP依听<br>巨型槍<br>LLDP<br>POE端口歐型<br>POE端位斷<br>POE定时書<br>S聚型   | 应用<br>▼ POE定时書<br>GE1<br>GE2 | <b>箱送</b><br>编码<br>编码 | <b>使能快志</b><br>Enabled<br>Disabled | 关词时间<br>22:00:00<br>00:00:00 | 并启时间           05.30.00           00.00.00 |